# **ProQuest Ebook Central am EuNC**

## Was ist ProQuest Ebook Central?

ProQuest Ebook Central ist, wie OverDrive, ein E-Book-Verzeichnis, das von EuNC genutzt wird, um unseren Studierenden, Lehrkräften und Mitarbeitern E-Books zur Verfügug zu stellen. Wir bieten es am EuNC als zusätzliche Option an, um Buchtitel zur Verfügung zu stellen, die wir derzeit nicht auf OverDrive erwerben können. Um den Bestand zu durchsuchen, wird empfohlen, mit der Suche auf Koha (<u>https://koha.eunc.edu</u>) zu beginnen. In Koha kannst du nach einem Buchtitel suchen, und es wird dir angezeigt, an welchen Orten du Zugriff auf ihn hast, worin Druckversionen, Online-Ressourcen, OverDrive-Versionen und ProQuest-Versionen inbegriffen sind. Dann kannst du den besten Weg ermitteln, wie du an das Buch kommst.

## Wie gelange ich dorthin und wie erhalte ich einen Zugang?

Wenn du dich in Moodle einloggst, siehst du im "Quick Links"-Bereich die Option "ProQuest". Klicke auf dieses Icon oder den Linktext. Das führt dich zur ProQuest Login-Maske. Wenn du nicht die unten abgebildete Seite siehst, klicke auf den "Anmelden"-Link im oberen rechten Eck, und du wirst zu der Seite gelangen.

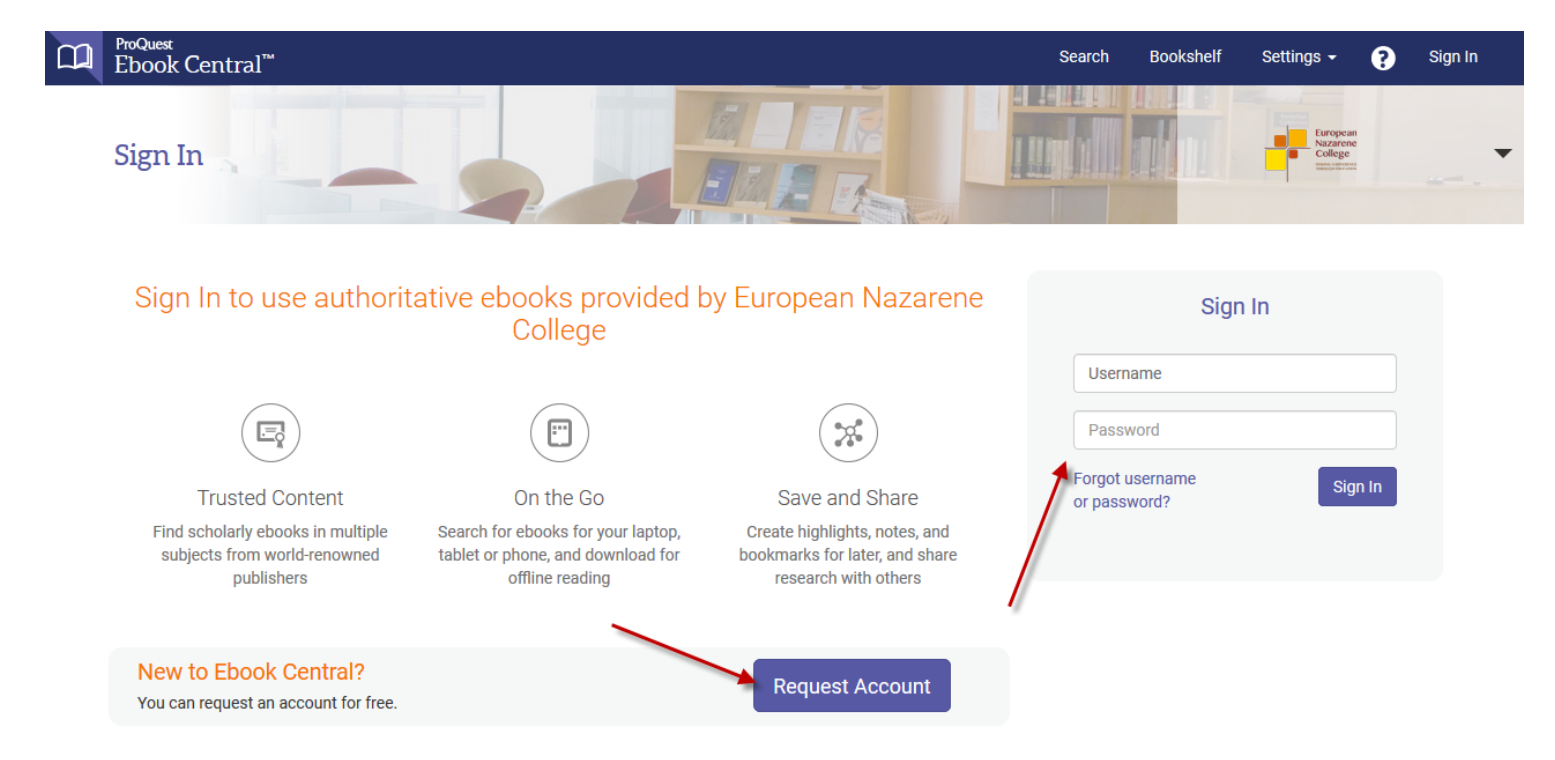

Wenn du zuvor bereits ein Benutzerkonto angelegt hast, kannst du dich nun mit deinen Zugangsdaten einloggen. Wen nicht, klicke auf "Benutzerkonto anlegen". Das führt dich zu einem Formular, das du ausfüllen musst, um ein Benutzerkonto anzulegen. Beachte bitte: Dieser Zugang unterscheidet sich von diesem System und ist mit seinem Benutzername und seinem Passwort nicht mit dem Moodle-Zugang verknüpft.

# **Request Account**

| FIRST NAME                     | Ebenezer                                                   |
|--------------------------------|------------------------------------------------------------|
| LAST NAME                      | Scrooge                                                    |
| USERNAME                       | escrooge                                                   |
| PASSWORD                       | ••••••                                                     |
| MESSAGE TO THE EUNC LIBRARIAN. | Please create my account.                                  |
|                                |                                                            |
|                                | I agree to ProQuest's Privacy Policy and Terms of Service. |
|                                | Request Account                                            |

Sobald das Formular abgeschickt ist, wird dein Benutzerkonto angelegt, und du wirst eine Willkommensemail von ProQuest Ebook Central erhalten.

Beachte dabei: Um den Link zum Anlegen eines Benutzerkontos zu erhalten, musst du den Weg über Moodle zu ProQuest gehen. Sobald das Benutzerkonto aber angelegt ist, kannst du direkt auf <u>https://proquest.eunc.edu</u> gehen und dich dort einloggen.

## **Ein Buch online lesen**

Nachdem du dich in das System eingeloggt hast, siehst du eine Seite mit einer Suchmaske und zusätzlicher Information zur Hilfe. Du kannst im Hauptsuchfeld nach einem bestimmten Titel suchen oder Bücher nach Themengebieten auflisten.

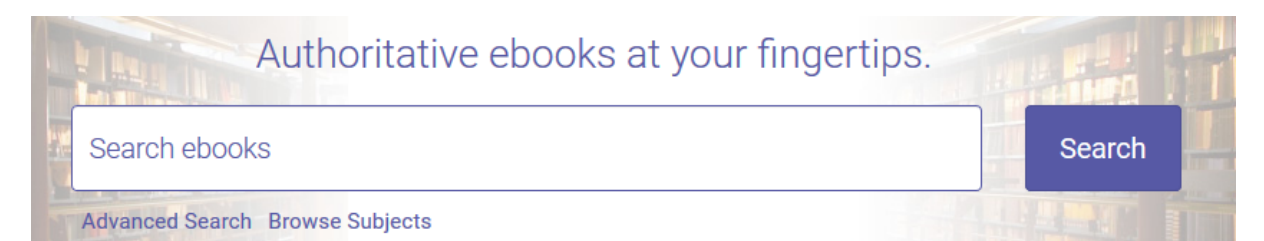

Unten auf der Seite gibt es die Möglichkeit, die komplette Büchersammlung in der "Featured Titles"-Liste zu durchstöbern, oder wenn man auf den Suchen-Knopf klickt, ohne etwas ins Suchfeld eingegeben zu haben, werden alle Buchtitel angezeigt, die EuNC besitzt.

Wenn du ein Buch findest, das du lesen möchtest, klicke auf das Bild des Buches, und du gelangst zur Detailseite des Buches.

|                    | Why Mission?<br>Dean Flemming and Joel B. Green<br>Availability                                           |                                                           | Book Details                                   |
|--------------------|----------------------------------------------------------------------------------------------------|-----------------------------------------------------------|------------------------------------------------|
| Dean Flemming      | Your institution has access to 1 copy of this book.                                                       |                                                           | TITLE<br>Why Mission?                          |
|                    | 📕 Read Online                                                                                             | 27 pages remaining for copy (of 27)                       | series<br>Reframing New Testament Theology Ser |
| Read Online        | Download Book<br>Get all pages, require free third-party software, Check<br>out this book for up to 1 day | pages remaining for PDF<br>print/chapter download (of 54) | AUTHOR<br>Dean Flemming                        |
| L Download Book    | Download PDF Chapter                                                                                      |                                                           | PUBLISHER<br>Abingdon Press                    |
| + Add to Bookshelf | Get up to 54 pages, use any PDF software, does not<br>expire.                                             |                                                           | PRINT PUB DATE<br>2015-11-03                   |
| Share Link to Book | Description                                                                                               |                                                           | EBOOK PUB DATE<br>N/A                          |
| 💬 Cite Book        | What is God's mission for communities of faith?                                                           |                                                           | LANGUAGE<br>English                            |
|                    |                                                                                                    |                                                           | Show more                                      |
|                    | Table of Contents                                                                                         |                                                           |                                                |
|                    | Intro<br>pp 1-1; 1 page                                                                                   | 🗟 Download PDF 🛛 🌉 Read Online                            |                                                |
|                    | Half-title Page                                                                                           | 🚔 Download PDF 🛛 🛄 Read Online                            |                                                |

Hier kann man mehrere Dinge machen:

- Online lesen das ermöglicht dir, das Buch auf deinem Web-Browser zu lesen. Je nachdem wieviele Exemplare verfügbar ist, verhält es sich mit dem Buch so als wenn du es ausgeliehen hättest (wie mit einem gewöhnlichen Buch, das du in einer Bibliothek liest). Klicke auf das Ebook Central Icon in der oberen linken Ecke, wenn du fertig bist und dir andere Bücher anschauen möchtest.
- Vollständiger Download das ermöglicht dir, das Buch auf deinen E-Reader oder deinen Computer herunterzuladen – hierzu braucht es zusätzliche Konfiguration, damit es auf dem Gerät funktioniert. Das ermöglicht dir, das Buch für einen bestimmten Zeitraum auszuleihen, ähnlich wie bei einem gewöhnlichen Buch in der Bibliothek.
- 3. Zum Bücherregal hinzufügen das ist ein Link zu dem Buch, der es dir leichter macht, darauf zuzugreifen.
- 4. Link zum Buch freigeben das ermöglicht dir, den Link an eine andere Person zu geben, damit sie sich das Buch anschauen kann. Beachte: Die Person braucht ein Benutzerkonto und muss eingeloggt sein, damit der Link bei ihr funktioniert.
- 5. Buch zitieren das ermöglicht dir, ein formatiertes Zitat des Buchs in verschiedenen Zitierstilen zu bekommen.
- 6. PDF-Kapitel herunterladen je nach Einschränkung des Verlags kannst du hier einzelne Seiten oder ganze Kapitel des Buchs im PDF-Format herunterladen.

## Ein E-Book herunterladen

Wenn du auf den Link klickst, um ein Buch herunterzuladen, wirst du zunächst gefragt, welches Gerät du benutzt. Um das Buch auf ein Laptop/PC herunterzuladen, musst du zunächst Adobe Digital Editions installieren. Weiter unten wird die Installation von Adobe Digital Editions auf einem Windows-System beschrieben. Die Software kann kostenlos heruntergeladen werden. Für ein IOS oder Android-Gerät musst du zunächst die Bluefire Reader installieren, die ebenfalls kostenlos heruntergeladen werden kann. Benutze den normalen Prozess zur Installation dieser App, den du auch für andere Apps auf deinem Gerät benutzt. Zusätzlich benötigst du eine Adobe ID, um entweder Adobe Digital Editions oder Bluefire Reader benutzen zu können. Das ist Bestandteils des Prozesses zur Einrichtung von Adobe Digital Editions. Wenn du Adobe Digital Editions nicht installieren musst (es wird für IOS oder Android nicht benötigt), kannst du dich direkt <u>hier</u> für eine Adobe ID anmelden.

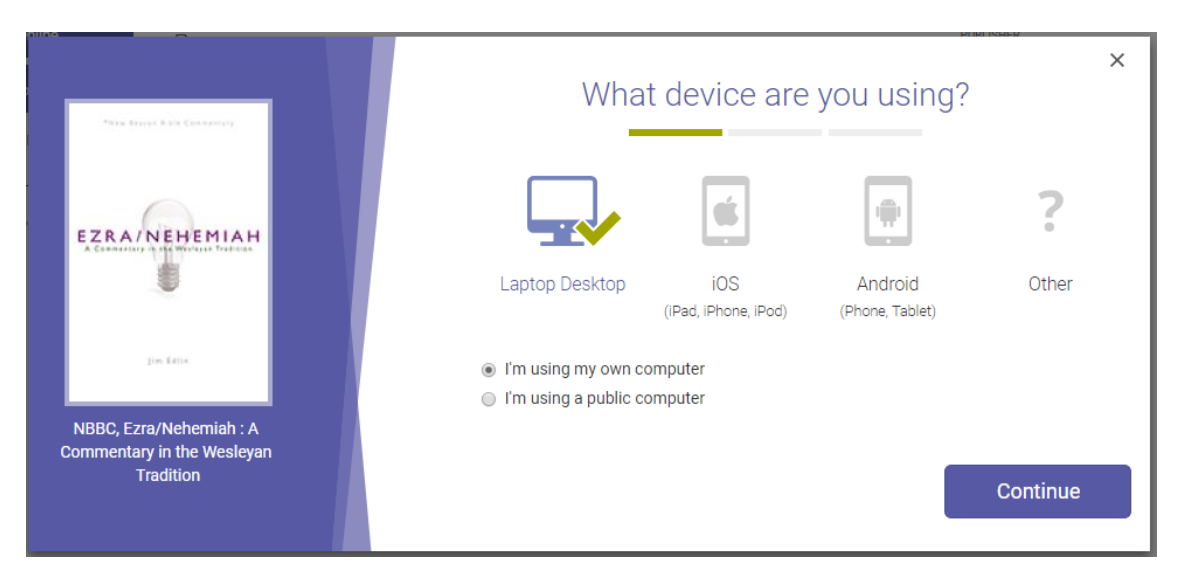

Wenn du also auf den "Vollständiger Download"-Link klickst, gelangst du auf diese Seite:

Nachdem du dein Gerät gewählt hast, klicke auf "Weiter". Nun kannst du auf den "Get Adobe Digital Editions"-Link oder auf "Done with this step" klicken, wenn du Adobe Digital Editions bereits installiert hast.

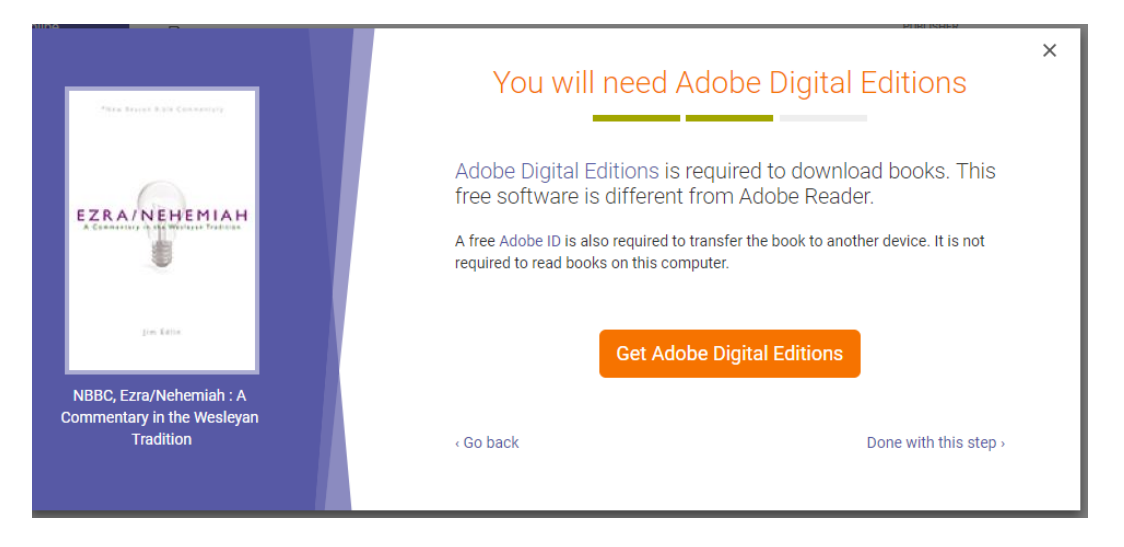

Dann gelangst du zur Seite, auf der du das E-Book herunterladen kannst.

| Mara Bayan Biyle Calencery                                         |                  | Download Your Book | × |
|--------------------------------------------------------------------|------------------|--------------------|---|
|                                                                    | AUTHOR:          | Edlin, Jim         |   |
| EZRA/NEHEMIAH                                                      | LENGTH:          | 252 Pages          |   |
|                                                                    | FILE SIZE:       | 2035K (2.0MB)      |   |
| jas faite                                                          | LOAN LENGTH:     | 1 day              | • |
| NBBC, Ezra/Nehemiah : A<br>Commentary in the Wesleyan<br>Tradition | DOWNLOAD FORMAT: | EPUB  PDF          | ł |
|                                                                    | Need Help?       |                    |   |

Wähle die passende Länge des Ausleihzeitraums, und wenn es eine Wahl zwischen EPUB und PDF gibt, wähle das Format, das du möchtest. Im Allgemeinen ist EPUB die bessere Wahl, da es besser auf den Lesegeräten funktioniert. Entscheide für den Ausleihzeitraum, wie lange du das Buch benötigst. Wenn du nur schnell etwas nachschlagen möchtest, dann wähle einen Tag. Wenn du es länger braucht, wähle die korrekte Option "bis 21 Tage". Klicke dann auf "Download".

- Für einen Laptop/PC: Je nach Browser öffnet sich nun direkt Adobe Digital Editions, oder du musst auf die heruntergeladene Datei klicken, um das Programm zu starten. Übrigens: Falls du auf deinem System die Overdrive-App installiert hast, kann auch diese das E-Book öffnen. Innerhalb der App kannst du das E-Book auch zurückgeben, wenn du vor Ende des Ausleihzeitraums damit fertig bist.
- Für Android/IOS: das Verfahren ist ähnlich wie oben dargestellt. Bluefire Reader sollte sich automatisch öffnen, und dann kannst du das E-Book lesen oder in der Bluefire Bibliotheksliste sehen. Allerdings unterscheiden sich die Browser im Zusammenspiel mit Bluefire Reade. Auf meinen Gerät hat Chrome nicht Bluefire gestartet, um den Download abzuschließen, Firefox hingegen schon. Wenn du also ein Problem in der Benutzung eines Browser hast, dann probiere einen anderen, um herauszufinden, ob es dann besser funktioniert. Es gibt keine spezielle App für ProQuest wie für Overdrive.

## Zusätzliche Hilfe

Zusätzliche Hilfe kann (auf Englisch) in diesen Videos gefunden werden: <u>https://www.youtube.com/user/proquesttraining</u>. Auerdem kannst du den EuNC Bibliothekar für weitere Unterstützung kontaktieren unter <u>library@eunc.edu</u>.

# Adobe Digital Editions installieren, konfigurieren und benutzen

http://www.adobe.com/solutions/ebook/digital-editions/download.html

| Adobe Digital Editions 4.0.2 Setup: License Agreement                                                                                                    | x   |
|----------------------------------------------------------------------------------------------------|-----|
| Please review the license agreement before installing Adobe Digital Ed<br>4.0.2. If you accept all terms of the agreement, click the check box bel<br>Click Next to continue. | ow. |
| ADOBE                                                                                                    |     |
| Software License Agreement                                                                                                    |     |
|                                                                                                    |     |
| COPYING, INSTALLING, OR USING ALL OR ANY PORTION O                                                                                                    | F   |
| THIS SOFTWARE, YOU (HEREINAFTER "CUSTOMER")                                                                                                    |     |
| ACCEPT ALL THE TERMS AND CONDITIONS OF THIS                                                                                                    |     |
| AGREEMENT, INCLUDING, WITHOUT LIMITATION, THE                                                                                                    | -   |
| PROVISIONS ON LICENSE RESTRICTIONS IN SECTION 4,                                                                                                    | · · |
| I accept the terms in the License Agreement                                                                                                    |     |
| Cancel                                                                                                    | >   |
|                                                                                                    |     |

## Passe die Standardwerte wie gewünscht an

| Adobe Digital Editions 4.0.2                                                                                           | Setup                                                                                                    |  |
|----------------------------------------------------------------------------------------------------|----------------------------------------------------------------------------------------------------|--|
| Check the components you want to install and uncheck the components you don't want to install. Click Next to continue. |                                                                                                    |  |
| Select desired options:                                                                                                | <ul> <li>Associate .acsm and .epub file types</li> <li>Start Menu Shortcuts</li> <li>Desktop Shortcut</li> <li>Quick Launch Shortcut</li> </ul> |  |
| Space required: 20.7MB                                                                                                 |                                                                                                    |  |
| Cancel                                                                                                    | < Back Next >                                                                                                    |  |

Ändere ggf. den Speicherort zu einem Ort deiner Wahl und klicke auf "Installieren".

| Adobe Digital Editions 4.0.2 Setup                                                                                                    |                    |
|----------------------------------------------------------------------------------------------------|--------------------|
| Setup will install Adobe Digital Editions 4.0.2 in the following folder. To install in a different folder, click Browse and select another folder. Click Install to start the installation. |                    |
| Destination Folder                                                                                                    |                    |
| C:\Program Files (x86)\Adobe\Adobe Digital Ed                                                                                                    | litions 4.0 Browse |
|                                                                                                    |                    |
|                                                                                                    |                    |
| Space required: 20.7MB                                                                                                    |                    |
| Space available: 131.6GB                                                                                                    |                    |
| Cancel                                                                                                    | < Back Install     |

Klicke auf "Beenden", wenn die Installation abgeschlossen ist.

| Adobe Digital Editions 4.0.2 Setup |            |
|------------------------------------|------------|
| Completed                          |            |
| Show details                       | 4          |
|                                    |            |
|                                    |            |
|                                    |            |
| Cancel <                           | Back Close |
|                                    |            |

Starte Adobe Digital Editions jetzt aus dem Startmenü oder mittels der Verknüpfung auf dem Desktop.

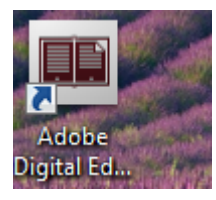

Nun wird das Dokument "Erste Schritte mit Adobe Digital Editions" angezeigt, das du dir durchlesen kannst, um Hilfe bei der Einsatz der Software zu bekommen. Oder du kannst es überspringen und das Buch hinzufügen, das du bereits heruntergeladen hast.

| Adobe Digital Editions     File Library Help                                                                                        | TON'S THEFT PRIST AND AND AND AND                                                                     |                   |
|----------------------------------------------------------------------------------------------------|----------------------------------------------------------------------------------------------------|-------------------|
| Bookshelves 🌣                                                                                                    | Bookshelves - All Items (1)                                                                           | Sort by Title 🔹 🔳 |
| <ul> <li>All Items</li> <li>Not Read</li> <li>Borrowed</li> <li>Purchased</li> <li>Recently Read</li> <li>Recently Added</li> </ul> | Image: State of the systems incorporated         Last Page Read:         Added Or: 1/23/2015 10:10 AM |                   |

# Gehe zu Hilfe/Ihren Computer autorisieren

| 9 | Computer Authorization                                                                         |
|---|------------------------------------------------------------------------------------------------|
|   | Adobe <sup>®</sup> Digital Editions                                                            |
|   | Authorize Your Computer                                                                        |
|   | Authorizing your computer enables you to:                                                      |
|   | - Easily transfer Adobe DRM protected items between multiple computers and mobile devices.     |
|   | <ul> <li>Read Adobe DRM-protected items on computers or mobile devices (up to six).</li> </ul> |
|   | <ul> <li>Restore your content from backup whenever you need to re-install the OS.</li> </ul>   |
|   | Select eBook vendor, then enter your login ID and password below                               |
|   | eBook Vendor: OverDrive 🔹                                                                      |
|   | Vendor Login ID: dschrock@eunc.edu                                                             |
|   | Vendor Password:                                                                               |
|   |                                                                                                |
|   |                                                                                                |
| 1 | I want to authorize my computer without an ID                                                  |
|   | Cancel                                                                                         |

Benutze die Email-Adresse und das Passwort von deiner Verbindung zur overdrive.com Webseite und klicke auf Autorisieren.

Wenn es erfolgreich war, sollte eine Seite angezeigt werden, auf der steht, dass die Autorisierung erfolgreich war. Klicke anschließend auf OK.

Gehe zum Menü "Datei/Zur Bibliothek hinzufügen", navigiere zu dem Ort, an dem du dein E-Book gespeichert hast, und ändere den Standard-Dateityp auf Adobe Content Server Message. Klicke dann auf den Buchtitel, den du heruntergeladen hast.

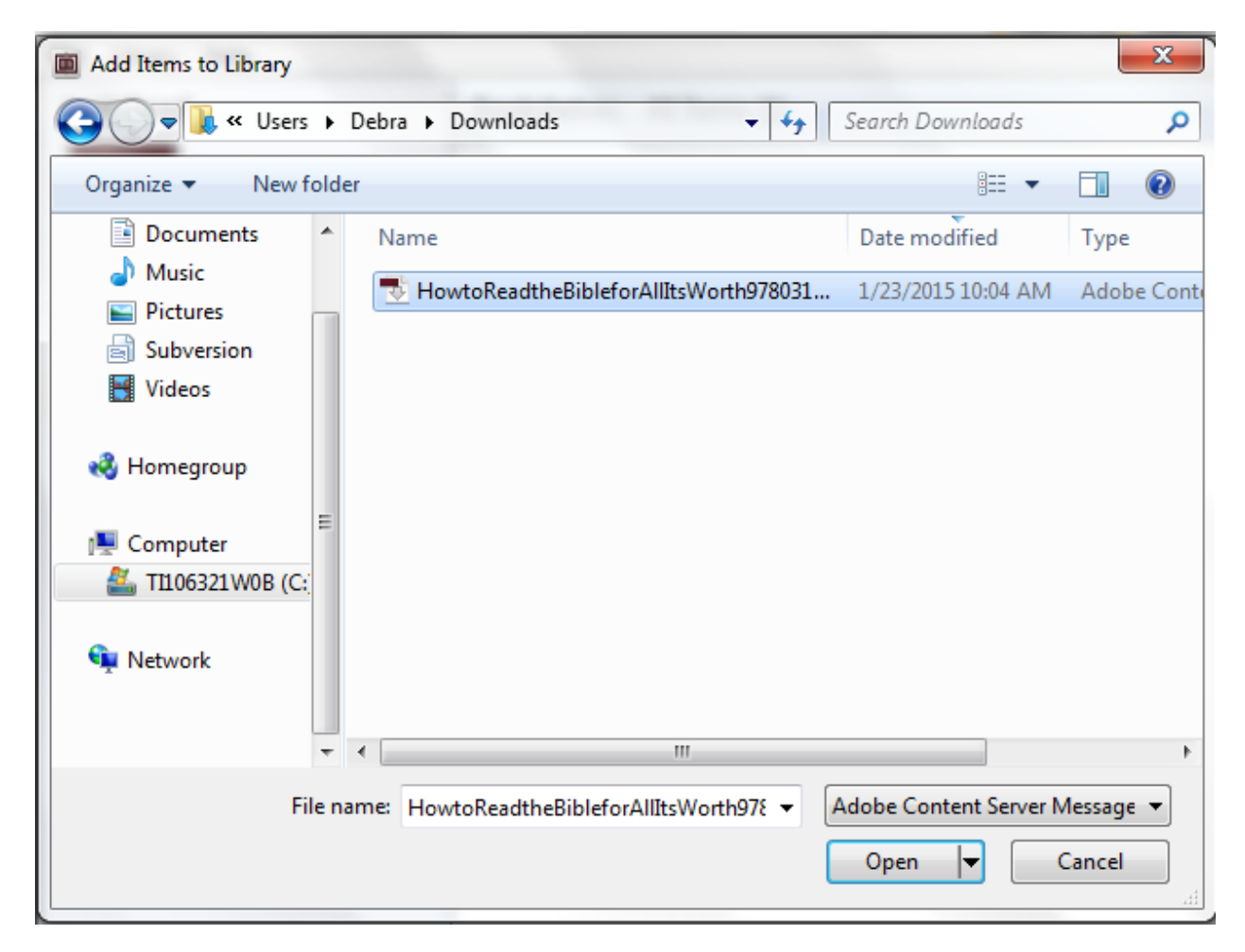

Während der eigentliche Buchinhalt heruntergeladen wirst, siehst du folgende Anzeige:

| Digital Editions                                   |        |
|----------------------------------------------------|--------|
| Fulfilling How to Read the Bible for All Its Worth |        |
|                                                    |        |
| Downloading Content                                |        |
|                                                    |        |
|                                                    | Cancel |

## Jetzt kannst du das E-Book lesen

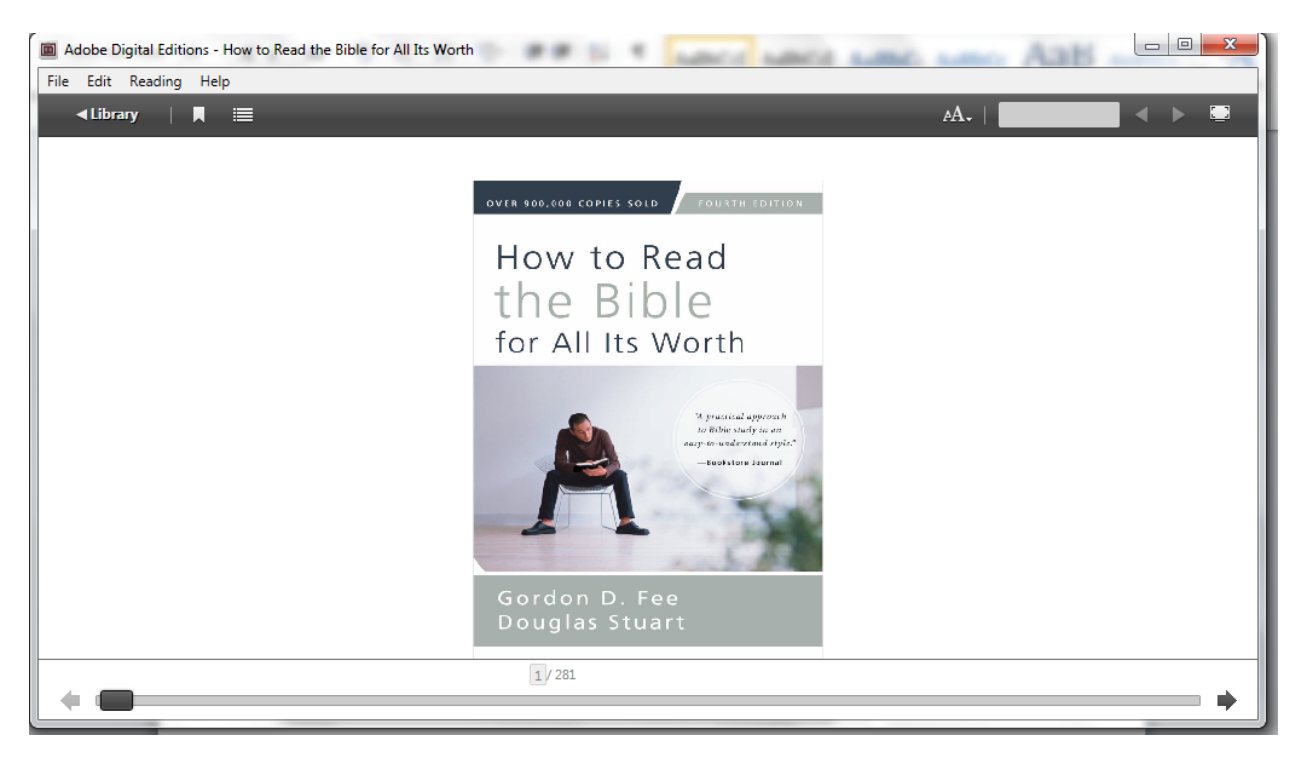

Beachte die obigen Knöpfe, mit denen du ein Lesezeichen für den Link anlegen, die Schriftgröße ändern, Seiten blättern und das Inhaltsverzeichnis erreichen kannst. Mittels der Scrollbar unten kannst du schneller im Dokument blättern.

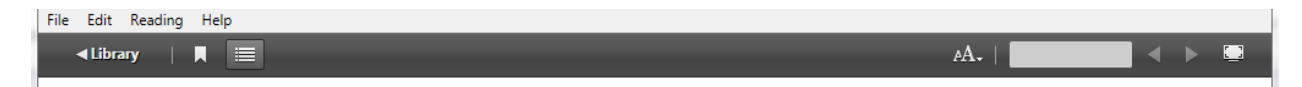

Indem du auf den <-Bibliothek-Knopf klickst, gelangst du wieder zurück zu deinem Hauptmenü für die Bibliothek. Dort wird dir angezeigt, dass du das Buch ausgeliehen hast und wie lange es für dich noch verfügbar ist.

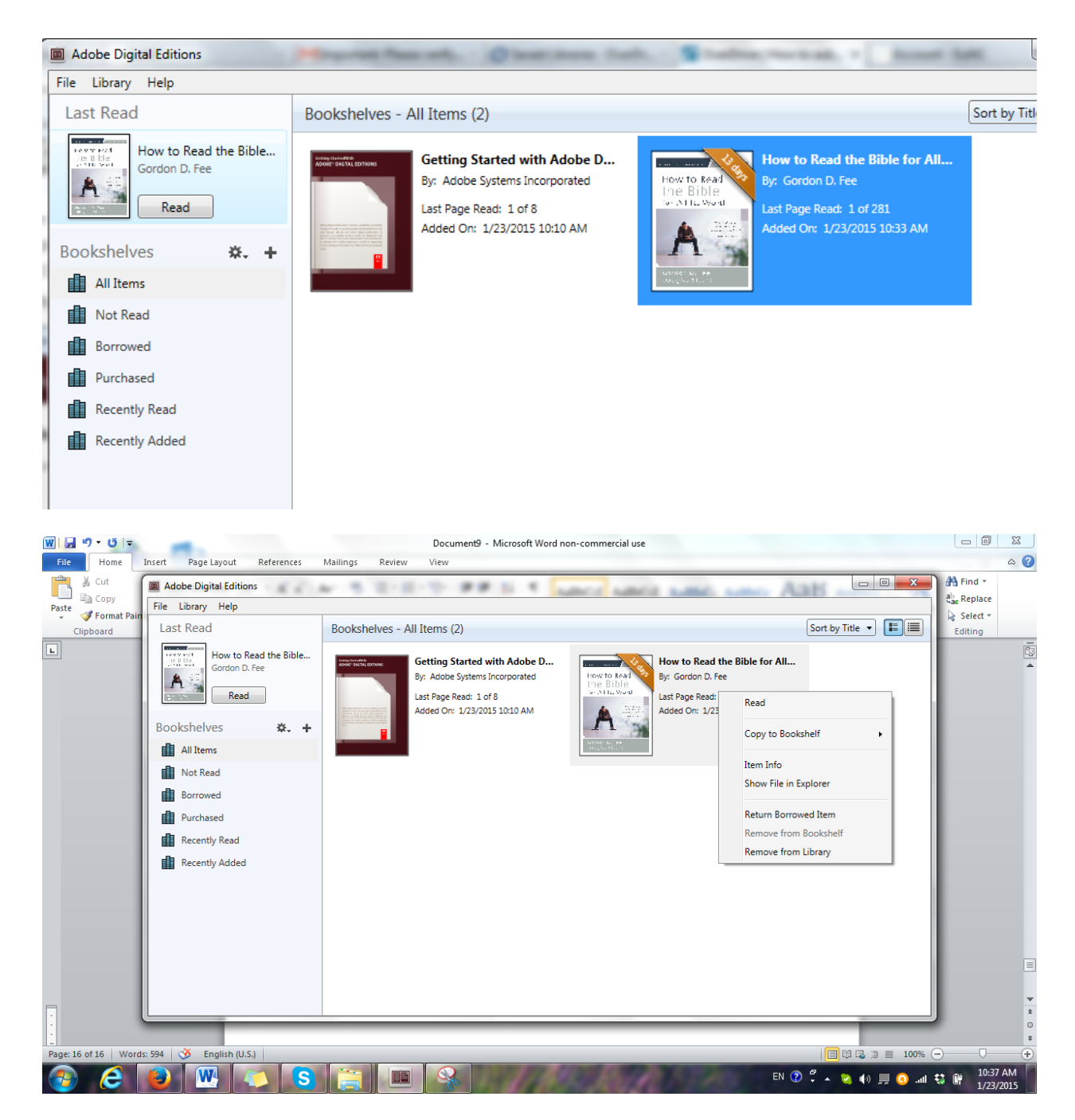

Wenn du per Rechtsklick auf ein Buch klickst, kannst du zu es zurückgeben, wenn du dazu bereit bist. Außerdem bietet sich dir Zugriff auf zusätzliche Möglichkeiten.

Wenn du "Ausgeliehenes Medium zurückgeben" wählst, wirst du eine Nachricht so wie diese erhalten:

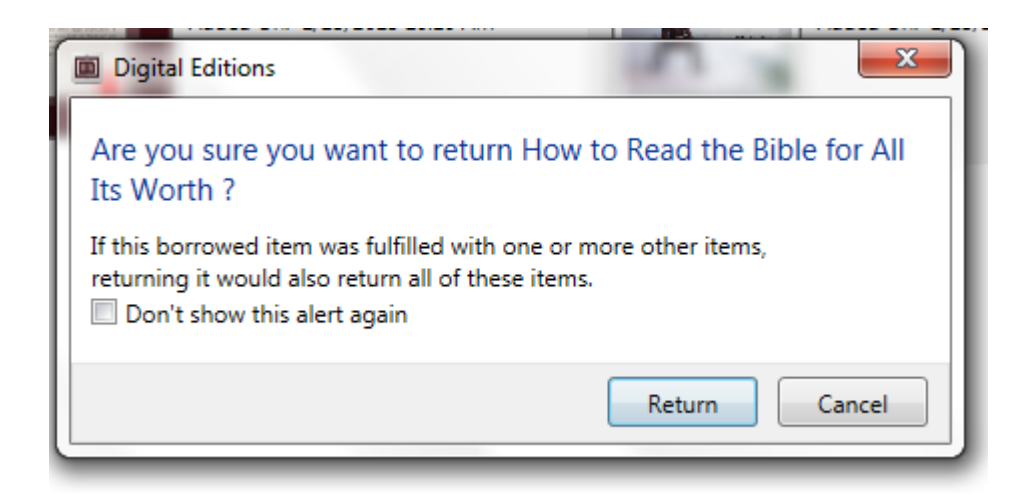

Wenn du auf "Zurückgeben" klickst, wird das Buch von deinem Bücherregal der heruntergeladenen Buchtitel verschwinden.